## Nuovo Elenco Fornitori Telematico

# Stazioni Appaltanti

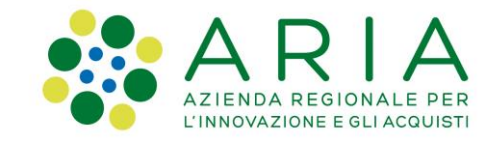

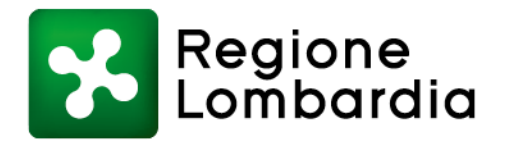

#### Indice

**Obiettivo del progetto** 

Stati operatore economico

Accesso

**Gestione Operatori Economici** 

- Filtro Informazioni Anagrafiche
- Filtro Categoria Merceologica
- Filtro Profilo Operatore Economico (EFT)

Sintel procedura monolotto: selezione fornitori Sintel procedura multilotto: selezione fornitori Sintel aggiungi partecipanti

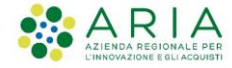

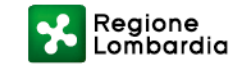

#### **Obiettivo progetto Elenco Fornitori Telematico**

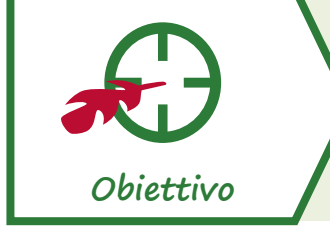

Realizzazione di un nuovo Elenco Fornitori Telematico (EFT) con maggiori funzionalità, utilizzabile da tutte le Stazioni Appaltanti

Cosa prevede il nuovo Elenco Fornitori

- □ Introduzione del Modulo d'Iscrizione come documento unico per l'accesso all' EFT
- Accorpamento delle fasi di qualificazione e accreditamento (eliminando la fase di «qualificazione per Ente»)

 Integrazione dei dati inseriti con le informazioni recepite da Parix (Servizio tenuto dalle Camere di Commercio italiane, che mette a disposizione alle Pubbliche Amministrazioni le informazioni aggiornate sulle imprese)

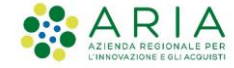

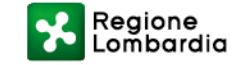

### Possibili stati operatore economico

| Stato visibile<br>alle SSAA | DESCRIZIONE                                                                                                    | Stato visibile<br>all'OE | Risulta<br>invitabile<br>alle<br>procedure? | A quali<br>procedure<br>può<br>partecipare? |
|-----------------------------|----------------------------------------------------------------------------------------------------|--------------------------|---------------------------------------------|---------------------------------------------|
| Registrato                  | Si ottiene al completamento della richiesta di registrazione.                                                                                                    | Registrato               | ×                                           | Aperte                                      |
| Iscritto                    | Si ottiene automaticamente nel caso in cui l'OE<br>«qualificato» e/o «accreditato» nel precedente<br>EFT, e fino alla sottomissione del modulo<br>d'iscrizione entro 60 giorni dal rilascio in<br>produzione del nuovo EFT. | lscritto parziale        | ✓                                           | Tutte                                       |
| Iscritto                    | Si ottiene per i fornitori registrati o iscritti parziali a<br>seguito della sottomissione del modulo<br>d'iscrizione.                                                                                                    | lscritto                 | ✓                                           | Tutte                                       |

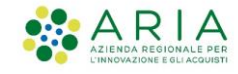

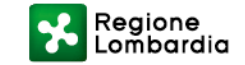

#### ACCESSO

Per le Stazioni Appaltanti sarà possibile accedere alla pagina cliccando sul pulsante «Vai all'Elenco Fornitori Telematico» presente nella sezione Elenco Fornitori Telematico di Sintel.

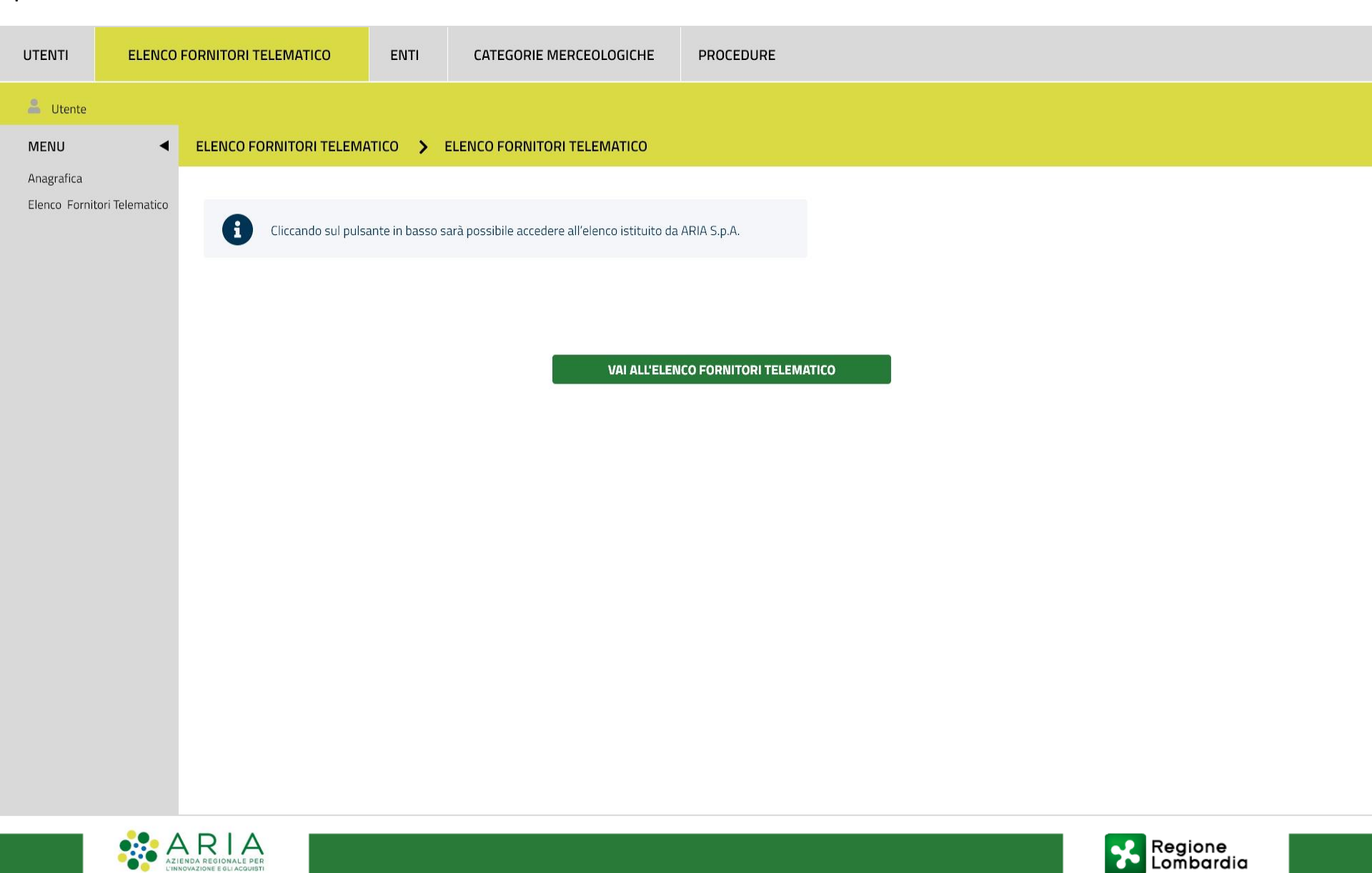

#### **Gestione Operatori Economici**

La Stazione Appaltante ha la possibilità di ricercare gli Operatori Economici che fanno parte dell'EFT cliccando sulla voce del menù orizzontale Gestione Operatori Economici.

Nome utente 🛛 🕹 🗸 ITA 🗸

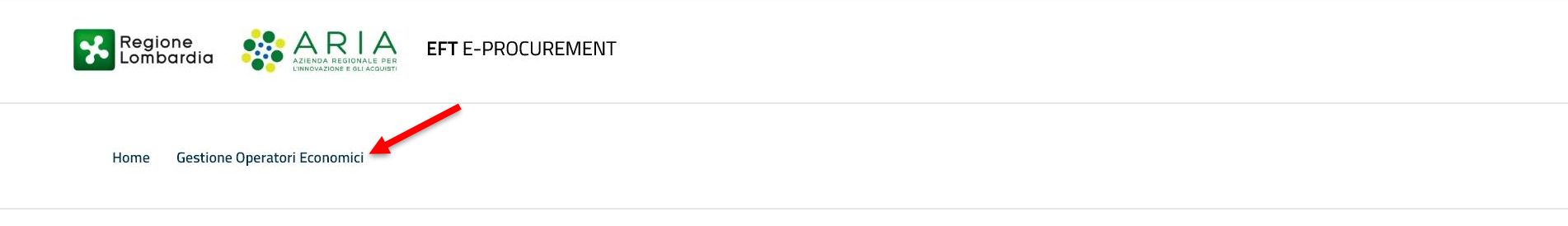

Elenco Fornitori Telematico

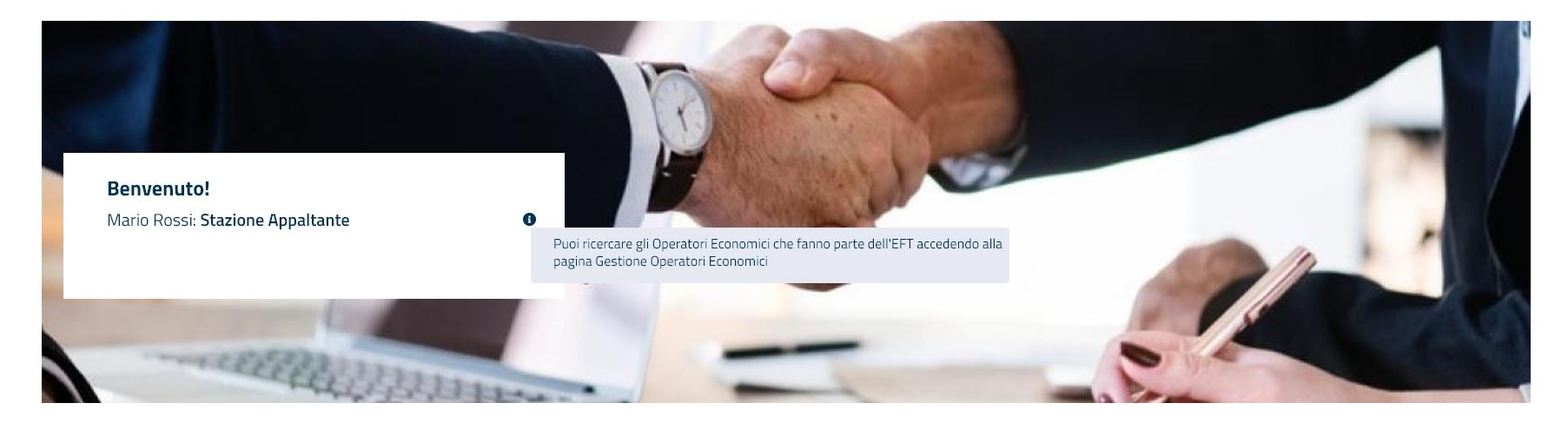

EFT E- PROCUREMENT - v 1.2.0

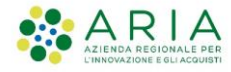

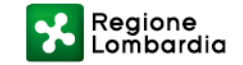

#### **GESTIONE OPERATORI ECONOMICI**

Nella sezione «**Gestione Operatori Economici**» sarà possibile ricercare gli Operatori servendosi di alcuni filtri, divisi per categorie.

|                                                                  | Nome utente 🔹 🗸 ITA 🗸 |
|------------------------------------------------------------------|-----------------------|
| Regione<br>Lombardia Regional PER EFT E-PROCUREMENT              |                       |
| Home Gestione Operatori Economici                                |                       |
| Elenco Fornitori Telematico / Gestione Operatori Economici       |                       |
| Informazioni anagrafiche                                         | $\checkmark$          |
| Categorie merceologiche                                          | $\checkmark$          |
| Profilo Operatore Economico (EFT)                                | $\checkmark$          |
| Informazioni utili per l'applicazione del principio di rotazione | $\checkmark$          |
|                                                                  |                       |

Trova

EFT E- PROCUREMENT - v 1.2.0

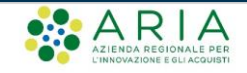

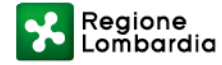

#### **GESTIONE OPERATORI ECONOMICI: Filtro Informazioni Anagrafiche**

Il primo filtro utilizzabile per la ricerca riguarda le informazioni anagrafiche dell'Operatore Economico.

| Home Gestione Operatori Economici         |                            |       |
|-------------------------------------------|----------------------------|-------|
| Elenco Fornitori Telematico / Gestione Op | eratori Economici          |       |
| Informazioni anagrafiche                  |                            | ^     |
| Ragione sociale                           | Nazione                    |       |
|                                           |                            |       |
| Provincia v                               | Comune                     |       |
| Codice fiscale                            | Partita IVA                |       |
| Tipo società                              | <b>.</b>                   |       |
| Categorie merceologiche                   |                            | ~     |
| Profilo Operatore Economico (EFT)         |                            | ~     |
| Informazioni utili per l'applicazione     | del principio di rotazione | ~     |
|                                           |                            | Trova |
| EFT E- PROCUREMENT - v 1.2.0              |                            |       |

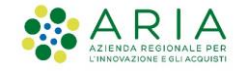

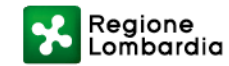

#### **GESTIONE OPERATORI ECONOMICI: Filtro Categorie Merceologiche**

Il secondo filtro utilizzabile per la ricerca riguarda le categorie merceologiche.

Sarà quindi possibile selezionare un solo ambito di procedura e uno o più codici merceologici di interesse.

|                                                              | Nome utente 🔺 🗸 ITA 🗸 |
|--------------------------------------------------------------|-----------------------|
| Regione ARRIA EFT E-PROCUREMENT                              |                       |
| Home Gestione Operatori Economici                            |                       |
| Elenco Fornitori Telematico / Gestione Operatori Economici   |                       |
| Informazioni anagrafiche                                     | ~                     |
| Categorie merceologiche                                      | ^                     |
| Ambito della procedura                                       |                       |
| Procedura per forniture/servizi                              |                       |
| Procedura per farmaci Procedura per dispositivi medici (EFT) | ~                     |
| Procedura per lavori                                         | ~                     |
|                                                              |                       |
|                                                              | Тгоча                 |
|                                                              |                       |

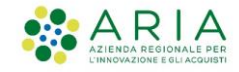

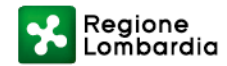

#### **GESTIONE OPERATORI ECONOMICI: Filtro Categorie Merceologiche**

Dettaglio selezione Ambito della procedura

|                                                                     | Nome utente | ≗ ✓ ITA ✓ |
|---------------------------------------------------------------------|-------------|-----------|
| Regione<br>Lombardia RECONALE PER E-PROCUREMENT                     |             |           |
| Home Gestione Operatori Economici                                   |             |           |
| Elenco Fornitori Telematico / Gestione Operatori Economici          |             |           |
| Informazioni anagrafiche                                            |             | ~         |
| Categorie merceologiche                                             |             | ^         |
| Ambito della procedura     Categoria SOA       Procedura per lavori |             |           |
| Profilo Operatore Economico (EFT)                                   |             | ~         |
| Informazioni utili per l'applicazione del principio di rotazione    |             | ~         |
|                                                                     |             | Trova     |
|                                                                     |             |           |

EFT E- PROCUREMENT - v 1.2.0

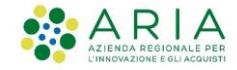

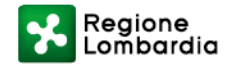

#### **GESTIONE OPERATORI ECONOMICI: Filtro Categorie Merceologiche**

Selezione codici di settore specifico se necessario alla SA (step non obbligatorio)

| ia SOA        |           |                                                                                                    |
|---------------|-----------|----------------------------------------------------------------------------------------------------|
| Categoria SOA | Seleziona | Descrizione                                                                                                    |
| • 0G          |           | Lavori pubblici - Categorie generali                                                                                            |
| - 0G 1        |           | Edifici civili e industriali                                                                                                    |
| 0G 1 I        |           | Edifici civili e industriali (classe I)                                                                                         |
| OG 1 II       |           | Edifici civili e industriali (classe II)                                                                                        |
| OG 1 III      |           | Edifici civili e industriali (classe III)                                                                                       |
| OG 1 III-bis  |           | Edifici civili e industriali (classe III-bis)                                                                                   |
| OG 1 IV       |           | Edifici civili e industriali (classe IV)                                                                                        |
| OG 1 IV-bis   |           | Edifici civili e industriali (classe IV-bis)                                                                                    |
| OG 1 V        |           | Edifici civili e industriali (classe V)                                                                                         |
| OG 1 VI       |           | Edifici civili e industriali (classe VI)                                                                                        |
| OG 1 VII      |           | Edifici civili e industriali (classe VII)                                                                                       |
| OG 1 VIII     |           | Edifici civili e industriali (classe VIII)                                                                                      |
| + OG 2        |           | Restauro e manutenzione dei beni immobili sottoposti a tutela                                                                   |
| + OG 3        |           | Strade, autostrade, ponti, viadotti, ferrovie, metropolitane                                                                    |
| + OG 4        |           | Opere d'arte nel sottosuolo                                                                                                    |
| + OG 5        |           | Dighe                                                                                                    |
| + 0G 6        |           | Acquedotti, gasdotti, oleodotti, opere di irrigazione e di evacuazione                                                          |
| + OG 7        |           | Opere marittime e lavori di dragaggio                                                                                           |
| + OG 8        |           | Opere fluviali, di difesa, di sistemazione idraulica e di bonifica                                                              |
| + OG 9        |           | Impianti per la produzione di energia elettrica                                                                                 |
| + OG 10       |           | Impianti per la trasformazione alta/media tensione e per la distribuzione di energia elettrica in corrente alternata e continua |
| + 0G 11       |           | Impianti tecnologici                                                                                                    |
| + 0G 12       |           | Opere ed impianti di bonifica e protezione ambientale                                                                           |
| + OG 13       |           | Opere di ingegneria naturalistica                                                                                               |
| • 05          |           | Lavori pubblici - Categorie specializzate                                                                                       |

EFT E- PROCUREMENT - v 1.2.0

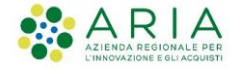

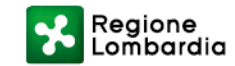

#### **GESTIONE OPERATORI ECONOMICI**

A questo punto, è possibile cliccare sul pulsante Trova o utilizzare altri filtri per dettagliare maggiormente la ricerca.

|                                                                                                    | Nome utente | ≗     |
|----------------------------------------------------------------------------------------------------|-------------|-------|
| Regione<br>Lombardia REFINIALE DE ENLANDE ENLANDE |             |       |
| Home Gestione Operatori Economici                                                                                                    |             |       |
| Elenco Fornitori Telematico / Gestione Operatori Economici                                                                                                    |             |       |
| Informazioni anagrafiche                                                                                                    |             | ~     |
| Categorie merceologiche                                                                                                    |             | ^     |
| Ambito della procedura     Categoria SOA       Procedura per lavori <ul> <li>OG 1 V X</li> <li>OG 1 V X</li></ul>                                                                                                    |             |       |
| Profilo Operatore Economico (EFT)                                                                                                    |             | ~     |
| Informazioni utili per l'applicazione del principio di rotazione                                                                                                    |             | ~     |
|                                                                                                    |             |       |
|                                                                                                    |             | Тгоvа |
| FET F. DROCHDEMENT . v 12 0                                                                                                    |             |       |

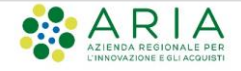

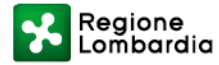

#### **GESTIONE OPERATORI ECONOMICI: Filtro Profilo Operatore Economico (EFT)**

Esattamente come è attualmente implementato in Sintel, il filtro «**Profilo Operatore Economico (EFT)**» oltre alla tipologia di profilo permetterà di selezionare gli Operatori Economici per classe di certificazione e certificazione.

| Elenco Fornitori Telematico / Gestione Operatori Economici                                                                                                    |                                                  |          |
|----------------------------------------------------------------------------------------------------|--------------------------------------------------|----------|
| Informazioni anagrafiche                                                                                                    |                                                  | ~        |
| Categorie merceologiche                                                                                                    |                                                  | ~        |
| Profilo Operatore Economico (EFT)                                                                                                    |                                                  | ^        |
| 🔳 🖉 Green 🛛 🔳 🍐 Lavori                                                                                                    | Cooperative sociali                              |          |
| Classe di certificazione                                                                                                    | Certificazione                                   | Aggiungi |
| -<br>Documenti specifici per iscrizione ed elenchi/albi di<br>Operatori Economici<br>altri certificati<br>Certificazioni legate ad attività di audit<br>Green | ficazione richiesta Azioni<br>una certificazione |          |
| Informazioni utili per l'applicazione del principio di rotaz                                                                                                  | zione                                            | ~        |
|                                                                                                    |                                                  | Тгоча    |
| EFT E- PROCUREMENT - v 1.2.0                                                                                                    |                                                  |          |
| Ф Соругіght Regione Lombardia tutti i diritti riservati - 80050050154 - Piazza Citt                                                                           | à di Lombardia 1 - 20124 Milano                  |          |

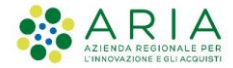

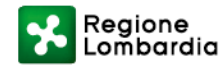

#### **GESTIONE OPERATORI ECONOMICI: Filtro Profilo Operatore Economico (EFT)**

Dettaglio sezione «Profilo Operatore Economico».

Nel caso in cui un SA avesse in essere un **Regolamento specifico per l'EFT** non è necessario apportare modifiche, la documentazione rimarrà sempre attiva e consultabile.

In caso di rinnovo del Regolamento o di nuova adozione, questo dovrà riportare la nuova DGR (4391 del 10/03/2021) e l'aggiornamento dell'iter di registrazione lato OE (come previsto dagli appositi manuali e strumenti di supporto).

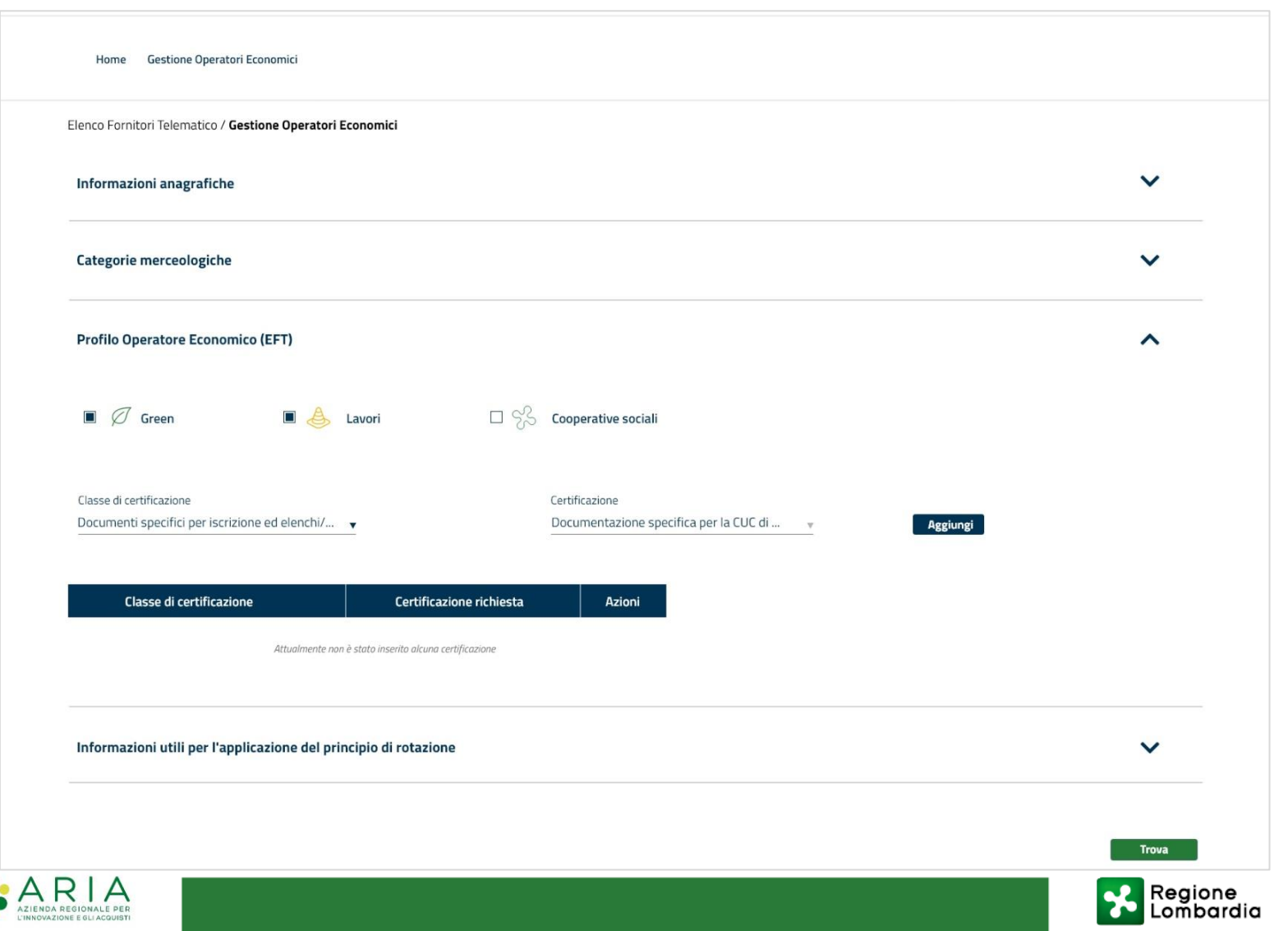

#### **GESTIONE OPERATORI ECONOMICI: Filtro Profilo Operatore Economico (EFT)**

È possibile aggiungere/eliminare una o più certificazioni alla ricerca.

Cliccando sul pulsante «Trova» sarà possibile visualizzare i risultati della ricerca.

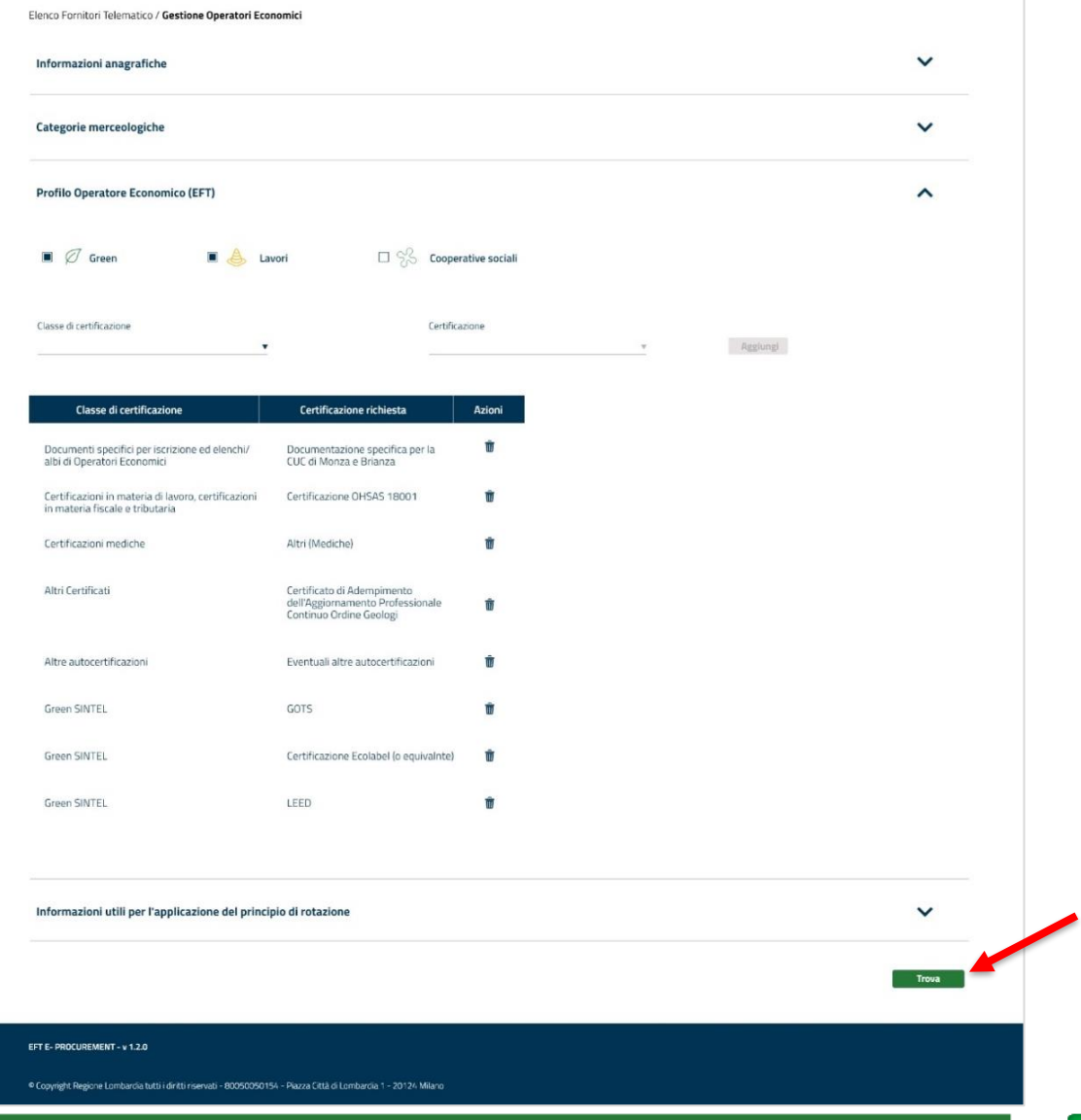

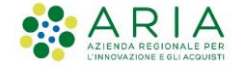

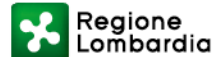

#### **GESTIONE OPERATORI ECONOMICI**

Nella prima tabella sono riepilogati i filtri applicati alla ricerca, mentre nella seconda i risultati ottenuti.

In quest'ultima, nella colonna Modulo di iscrizione, troviamo un'icona attraverso la quale sarà possibile scaricare il modulo di iscrizione di uno specifico Operatore Economico.

Selezionando una o più checkbox e cliccando su Estrazione Excel, sarà invece possibile scaricare massivamente i moduli di iscrizione degli Operatori Economici selezionati.

|          |                                              |           | College of the store |                        | (View                                                                                      | di denera                            |                                                      | _         |                |               |
|----------|----------------------------------------------|-----------|----------------------|------------------------|--------------------------------------------------------------------------------------------|--------------------------------------|------------------------------------------------------|-----------|----------------|---------------|
|          |                                              |           | Categorie merceolo   | giche                  | Procedura per lavori                                                                       | UTREFLA                              |                                                      |           |                |               |
|          |                                              |           | Brofile Operators E  | conomico               | SOA: OG 11                                                                                 |                                      |                                                      |           |                |               |
|          |                                              |           |                      | conorrico              | Lavori                                                                                     |                                      |                                                      |           |                |               |
|          |                                              |           | Certificazioni       |                        | Documenti specifici per iscrizione e<br>elenchi/albi di Operatori Economici                | d Documer<br>CUC di M                | ntazione specifica<br>onza e Brianza                 | perla     |                |               |
|          |                                              |           |                      |                        | Certificazioni in materia di lavoro,<br>certificazioni in materia fiscale e<br>tributaria: | Certificat                           | tione OHSAS 1800                                     | n         |                |               |
|          |                                              |           |                      | Certificazioni mediche |                                                                                            |                                      |                                                      |           |                |               |
|          |                                              |           |                      |                        | Altri Certificati                                                                          | Certificat<br>dell'Aggio<br>Continuo | o di Adempiment<br>smamento Profes<br>Ordine Geologi | sionale   |                |               |
|          |                                              |           |                      |                        | Altre autocertificazioni                                                                   | Eventual                             | altre autocertific                                   | uzioni    |                |               |
|          |                                              |           |                      |                        | Green SINTEL                                                                               | GOT5:<br>Certificaa                  | sione Ecolabels                                      |           |                |               |
|          |                                              |           |                      |                        |                                                                                            | LEED                                 |                                                      |           |                |               |
|          |                                              |           |                      |                        |                                                                                            |                                      | Modific                                              | a ricerca |                |               |
| Sono sta | iti trovati N Operatori I<br>Ragione sociale | Modulo di | Profilo              | Stato                  | Prov. Co                                                                                   | omune                                | Inviti                                               | Offerte   | Aggiudicazioni | Ultimo invito |
| _        | Softlab                                      | 6         | Lavori               | Iscritto               | RM F                                                                                       | Roma                                 | 0                                                    | o         | 0              |               |
|          | Softlab 1                                    |           | Green                | Iscritto               | RM 5                                                                                       | Roma                                 | 0                                                    | 0         | 0              |               |
|          | Jordan 1                                     |           |                      |                        |                                                                                            |                                      |                                                      |           |                |               |

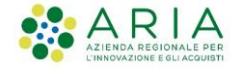

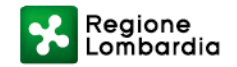

#### SINTEL PROCEDURA MONOLOTTO: SELEZIONE FORNITORI

In Sintel, nel tab Procedure, allo step 10 del Lancio della procedura **MONOLOTTO**, sarà possibile per la Stazione Appaltante invitare uno o più Operatori Economici. Il motore di ricerca potrà essere richiamato cliccando su «Nuova ricerca»

| UTENTI                           | ELENCO          | FORN | ITORI TE            | ELEMATICO           | ENTI              | CATEG            | ORIE M                 | ERCEO                              | LOGICI      | ΗE    | PRO             | EDURI         | E      |                    |           |      |                        |                            |              |          |                          |
|----------------------------------|-----------------|------|---------------------|---------------------|-------------------|------------------|------------------------|------------------------------------|-------------|-------|-----------------|---------------|--------|--------------------|-----------|------|------------------------|----------------------------|--------------|----------|--------------------------|
| 💄 Utente                         |                 |      |                     |                     |                   |                  |                        |                                    |             |       |                 |               |        |                    |           |      |                        |                            |              |          |                          |
| MENU                             | •               | PRO  | OCEDUR              | e 🗲 Lancio          | DELLA PROC        | EDURA MO         | NOLOTT                 | 0 >                                | SELE        | ZIONE | FORNIT          | ORI           |        |                    |           |      |                        |                            |              |          |                          |
| Amministrazio<br>Lancio della pi | one<br>rocedura |      |                     |                     |                   |                  |                        |                                    |             |       |                 |               |        |                    |           |      |                        |                            |              |          |                          |
| Notifiche<br>Libreria docun      | nentale         |      | 1                   | 2                   | ) (               | 3)               | 4                      |                                    | (5          | )     | Œ               | $\mathbf{b}$  | (      | 7)                 | 8         |      | 9                      | 10                         | (11          |          | (12)                     |
|                                  |                 |      | VALIDAZIO<br>MODELL | ONE MONOLO          | TTO DEFIN<br>PROC | IIZIONE<br>EDURA | VALIDAZIONI<br>MODELLO | E                                  | MONOLO      | отто  | DEFINI<br>PROCE | ZIONE<br>DURA | VALID  | DAZIONE I<br>DELLO | MONOLOTTO | 1    | DEFINIZION<br>PROCEDUR | E VALIDAZIONE<br>A MODELLO | MONOLO       | отто     | DEFINIZIONE<br>PROCEDURA |
|                                  |                 |      | Invito for          | nitori *            |                   |                  |                        |                                    |             |       |                 |               |        |                    |           |      |                        |                            |              |          |                          |
|                                  |                 |      | CRITER              | RI DI RICERCA       |                   |                  | CHIA                   | VE DI RIO                          | CERCA       |       |                 |               |        |                    |           |      |                        |                            | AZIONI       |          |                          |
|                                  |                 |      | Corrisp             | ondenza             |                   |                  | Corri                  | Corrispondenza CPV ATECO Specifica |             |       |                 |               |        |                    |           |      |                        |                            | io Eli       | mina     |                          |
|                                  |                 |      |                     | RAGIONE SOCIALE     | <b></b>           |                  | QUAL                   | QUALIFICAZIONI                     |             |       |                 | PROV.         | COMUNE | INV.               | OFF.      | AGG. | ULTIMO INVITO          |                            | SCHEDA       |          |                          |
|                                  |                 |      |                     | Azienda Test Sinte  | il 1              | G                | )                      |                                    |             |       | ATC             | ATECO         | VA     | CITTIGLIO          | о         | о    | 0                      | -                          |              | 📄 Scheda |                          |
|                                  |                 |      |                     | ROMANO SPA          |                   | 6                |                        |                                    | <b>50</b> A | e     |                 | ¢             | ст     | PATERNÒ            | 0         | 0    | 0                      | -                          |              | 📄 Scheda |                          |
|                                  |                 |      |                     | SCARPACI SPA        | 3                 | 00               | ATC                    |                                    | SOA         | æ     | <b>M</b>        | ATECO         | ст     | PATERNÒ            | 0         | 0    | 0                      | -                          |              | 🖹 Scheda |                          |
|                                  |                 |      |                     | supplier_2          |                   |                  |                        |                                    | SOA         | æ     |                 | Careco        | со     | BIZZARONE          | 1         | 0    | 0                      | -                          |              | 🖹 Scheda |                          |
|                                  |                 |      | Operator            | i Economici trovati | 4                 |                  |                        |                                    |             |       |                 |               |        |                    |           |      |                        | 1 Elemento                 | o per pagina | : 25     | ×                        |
|                                  |                 |      | 😤 AG                | GIUNGI SELEZIONA    | TI AGLI INVITATI  | X                | ESTRAZI                | ONE EXC                            | EL          | Ş     | NUO/            | 'A RICER      | CA     |                    |           |      |                        |                            |              |          |                          |

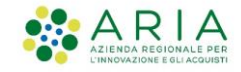

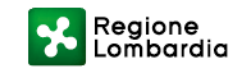

#### SINTEL PROCEDURA MULTILOTTO: SELEZIONE FORNITORI

In Sintel, nel tab Procedure, allo step 6 del Lancio della procedura **MULTILOTTO**, sarà possibile per la Stazione Appaltante

scegliere se invitare il medesimo Operatore Economico a tutti i lotti o un Operatore specifico per ciascun lotto.

| MENU<br>mministrazione<br>ancio della procedura<br>otifiche | PROCEDUI | RE > LANCIO DELL                                                    | A PROCEE                | and the state of the state         |           |            |                 |          | 2223         |       |           |      |      |           |               |               |          |
|-------------------------------------------------------------|----------|---------------------------------------------------------------------|-------------------------|------------------------------------|-----------|------------|-----------------|----------|--------------|-------|-----------|------|------|-----------|---------------|---------------|----------|
| ncio della procedura                                        |          |                                                                     |                         | DURA MULT                          | ILOTTO    | > SELI     | EZIONE          | FORNIT   | ORI          |       |           |      |      |           |               |               |          |
| tifiche                                                     |          |                                                                     |                         |                                    |           |            |                 |          |              |       |           |      |      |           |               |               |          |
|                                                             | (1       | ) (2)                                                               | 3                       | )                                  | (4)       | (5         |                 | e        |              |       |           |      |      |           |               |               |          |
| eria documentale                                            | VALIDAZ  | ONE MULTILOTTO                                                      | DEFINIZIC               | DNE TEI                            | IPISTICHE | GESTIONE   | LOTTI E         | SELEZ    | ONE          |       |           |      |      |           |               |               |          |
|                                                             | MODE     | LO                                                                  | PROCEDU                 | JRA                                |           | REQUISITI  | IONE<br>DI GARA | FORNI    | TORI         |       |           |      |      |           |               |               |          |
|                                                             |          |                                                                     |                         |                                    |           |            |                 |          |              |       |           |      |      |           |               |               |          |
|                                                             | Modalita | di invito dei fornitori                                             |                         |                                    |           |            |                 |          |              |       |           |      |      |           |               |               |          |
|                                                             |          |                                                                     | 41 i l-47'              |                                    |           |            |                 |          |              |       |           |      |      |           |               |               |          |
|                                                             | Inv      | ta gli stessi fornitori per tuti<br>ta fornitori specifici per cias | ti i lotti<br>cun lotto |                                    |           |            |                 |          |              |       |           |      |      |           |               |               |          |
|                                                             |          |                                                                     |                         |                                    |           |            |                 |          |              |       |           |      |      |           |               |               |          |
|                                                             | CRITE    | RI DI RICERCA                                                       |                         |                                    | CHIAVE    | DI RICERCA |                 |          |              |       |           |      |      |           |               | AZION         | I        |
|                                                             | Corris   | pondenza                                                            |                         | Corrispondenza CPV ATECO Specifica |           |            |                 |          |              |       |           |      | © E  | 🔞 Elimina |               |               |          |
|                                                             |          | RAGIONE SOCIALE                                                     |                         |                                    | QUALIFI   | CAZIONI    |                 |          |              | PROV. | COMUNE    | INV. | OFF. | AGG.      | ULTIMO INVITO |               | SCHEDA   |
|                                                             |          | Fenech Spa                                                          |                         | 0                                  |           |            |                 | <b>A</b> | -            | мі    | MILANO    | 151  | o    | o         | 22/03/2021    | 15:32         | 📕 Scheda |
|                                                             |          | IURATO SPA                                                          |                         | 00                                 | (1)       |            | e               | -        | <b>(111)</b> | мі    | BUSCATE   | 142  | з    | 0         | 23/03/2021    | 14:02         | Scheda   |
|                                                             |          | SCARPACI SPA                                                        | 3                       | 00                                 |           |            | CND             | SOA      | -            | ст    | PATERNÒ   | 4    | o    | 0         | 23/03/2021    | 16:55         | Scheda   |
|                                                             |          |                                                                     |                         | 0                                  |           | <b>a </b>  | e               | -        |              | со    | BIZZARONE | 1    | o    | 0         | 24/03/2021    | 10:11         | Scheda   |
|                                                             |          | supplier_2                                                          |                         | -                                  |           |            |                 |          |              |       |           |      |      |           |               |               |          |
|                                                             | Operato  | supplier_2                                                          |                         |                                    |           |            |                 |          |              |       |           |      |      |           | 1 Eleme       | nto ner nagin | a. 25    |
|                                                             | Operato  | supplier_2<br>ri Economici trovati: 4                               |                         |                                    |           |            |                 |          |              |       |           |      |      |           | 1 Eleme       | nto per pagin | a: 25 Y  |

Regione Lombardia

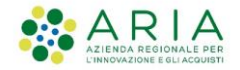

#### SINTEL: AGGIUNGI PARTECIPANTI

Una volta pubblicata la procedura sarà sempre valida la possibilità di invitare altri partecipanti.

| UTENTI                     | ELENCO                          | ELENCO FORNITORI TELEMATICO ENTI   |                     |                   | CATEGO           | RIE MERCEOLOGICHE | PROCEDURE |            |                                    |  |  |  |  |
|----------------------------|---------------------------------|------------------------------------|---------------------|-------------------|------------------|-------------------|-----------|------------|------------------------------------|--|--|--|--|
| 💄 Utente                   |                                 |                                    |                     |                   |                  |                   |           |            |                                    |  |  |  |  |
| MENU                       | •                               | PRO                                | CEDURE 🗲 AMMIN      | IISTRAZIONE       | > PROVA          | A MULTILOTTO      |           |            |                                    |  |  |  |  |
| • Amministraz              | tione                           |                                    |                     |                   |                  |                   |           |            |                                    |  |  |  |  |
| Dettaglio de               | ella procedura                  | Jura                               |                     |                   |                  |                   |           |            |                                    |  |  |  |  |
| Documenta                  | izione di gara                  | Ritorna all'elenco delle procedure |                     |                   |                  |                   |           |            |                                    |  |  |  |  |
| Monitoragg                 | Monitoraggio Lista partecipanti |                                    |                     |                   |                  |                   |           |            |                                    |  |  |  |  |
| Storia offer               | te                              |                                    |                     |                   |                  |                   |           |            |                                    |  |  |  |  |
| Lista invitat              | ti                              | RAGIONE SOCIALE                    |                     |                   |                  | NAZIONE           | PROV.     | COMUNE     | INDIRIZZO EMAIL                    |  |  |  |  |
| Modifica ba                | ise d'asta                      |                                    | Architetto Sintel   |                   |                  | Italia            | мі        | MILANO     | formazione.eproc@gmail.com         |  |  |  |  |
| Modifica Su<br>Comunicazi  | iblotto/Lotto<br>ioni procedura |                                    | Azienda Test Sintel |                   | st Sintel Italia |                   | VA        | CITTIGLIO  | buyermz@gmail.com                  |  |  |  |  |
| Report di pr               | rocedura                        |                                    | Ciao                |                   |                  | Italia            | мі        | MILANO     | formazione.veneto.sintel@gmail.com |  |  |  |  |
| Modello della              | a procedura                     |                                    | supplier_6          | supplier_6 Italia |                  |                   | AG        | ARAGONA    | formazione.veneto.sintel@gmail.com |  |  |  |  |
| Notifiche<br>Libreria docu | mentale                         |                                    | supplier_7          |                   | Italia           |                   | ВА        | CELLAMARE  | formazione.veneto.sintel@gmail.com |  |  |  |  |
| Librena doca               | mentale                         |                                    | supplier_8          |                   |                  | Italia            | AG        | CALAMONACI | formazione.veneto.sintel@gmail.com |  |  |  |  |
|                            |                                 |                                    | Supplier Corporate  |                   |                  | Australia         | -         | MELBOURNE  | federico.demarco@ariaspa.it        |  |  |  |  |
|                            |                                 |                                    | supplier_2          |                   |                  | Italia            | со        | BIZZARONE  | giovanni.muoio@ariaspa.it          |  |  |  |  |

😵 AGGIUNGI PARTECIPANTI

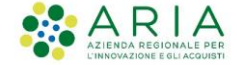

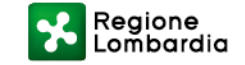

### Grazie

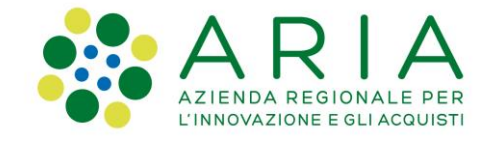

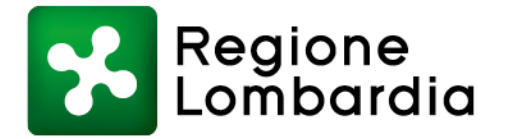